# **Bulk Delivery Customer Creation**

Creation of Bulk Delivery Customer to Close, Dispatch and Deliver the Articles to Bulk customer in Bulk Bag from the Mail Offices under his Division.

#### **Pre-Requisite:**

Employee should be in Division Office.

Division Office user needs to have Roll "YS: MOIPVS\_DMSL\_USER (MOIPVS DMSL USER Role)" to the required User through their RDA.

#### T code: 'ZIPVS\_BULKCUST':-

As defined T code: **'ZIPVS\_BULKCUST'** will be used to create, edit or delete the Bulk delivery customer for the facility under his division.

- 1. Login to ECP system.
- 2. Enter T-code "ZIPVS\_BULKCUST'. Click on Enter.

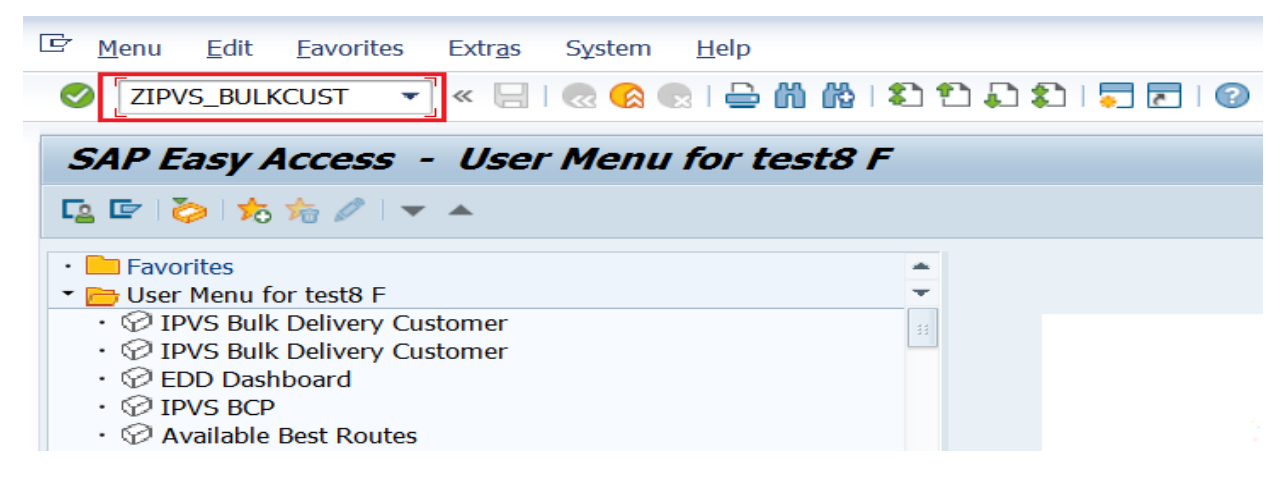

- 3. Click on the respective option.
  - Insert To create Bulk Delivery Customer.
  - Edit To Modify Bulk Delivery Customer.
  - Delete To delete wrongly Created Bulk Delivery Customer.

### **Bulk Delivery Customer creation.**

4. Click on Insert.

|   | Bulk Delivery Customer Maintenance             |            |            |                |               |            |         |           |            |
|---|------------------------------------------------|------------|------------|----------------|---------------|------------|---------|-----------|------------|
| ç | 🥞 📑 🖫 🚔 🚏 🍞 👘 🎼 😨 🎦 🔚 🖽 🖽 Edit 🛛 Insert Delete |            |            |                |               |            |         |           |            |
|   |                                                |            |            |                | Insert (S     | hift+F1)   |         |           |            |
|   | Facility ID                                    | CustomerNo | Fac ID Des | Name           | DPOFID        | Des        | Pincode | Cust Addr | Cust MobNo |
|   | PH21350000763                                  | 5700010001 | Mysuru PH  | Puneeth        | HO21308100000 | Mysuru H.O | 570001  | Mysore    |            |
|   | MO21350000564                                  | 0000003418 | Mysuru NSH | MS CHAITANYA A | HO21308100000 | Mysuru H.O | 570001  | MYSURU    | 3425167890 |
|   |                                                |            |            |                |               |            |         |           |            |

- 5. Enter HUB Facility ID and click on Enter. Hub Description is displayed from the system.
- 6. Enter Post office facility ID in which Bulk Delivery addressee supposes to be delivering.
- 7. Click on Enter PO Facility Description is displayed from the system.

| Insert                                              |                 |  |  |  |  |
|-----------------------------------------------------|-----------------|--|--|--|--|
| 3 🖩 🔁   🖡 🖡   🚢 🐺 🖓 🖓   🕿 🏂 🔞 🖄 🦑 🖨 🗑 隆 🚹 🖽 🖽 🖽   🎞 |                 |  |  |  |  |
| r                                                   |                 |  |  |  |  |
| Hub ID                                              | PH21350000763 🗇 |  |  |  |  |
| Hub Desc.                                           | Mysuru PH       |  |  |  |  |
| Delivery Post Office                                | H021308100000   |  |  |  |  |
| Facility ID Desc.                                   | Mysuru H.O      |  |  |  |  |
| Pincode                                             | 570001          |  |  |  |  |
| Customer Name                                       |                 |  |  |  |  |
| Customer Address                                    |                 |  |  |  |  |
| Customer Mobile No                                  |                 |  |  |  |  |
|                                                     |                 |  |  |  |  |

Save Clear

- 8. Enter the Customer Name, Address and Mobile Number. (Note: Mobile number is not mandatory).
- 9. Click on Save.

| Insert               |                                     |  |  |  |  |  |  |  |
|----------------------|-------------------------------------|--|--|--|--|--|--|--|
| 3 🖬 🤣 🖪 🖪 🚢 菪 🍞      | 🏹   🔀 🏂   🚳 🖄 🦑 🖏 🐨 🍬 🔚   🎛 🖽 🖏   🗓 |  |  |  |  |  |  |  |
|                      |                                     |  |  |  |  |  |  |  |
| Hub ID               | PH21350000763                       |  |  |  |  |  |  |  |
| Hub Desc.            | Mysuru PH                           |  |  |  |  |  |  |  |
| Delivery Post Office | H021308100000                       |  |  |  |  |  |  |  |
| Facility ID Desc.    | Mysuru H.O                          |  |  |  |  |  |  |  |
| Pincode              | 570001                              |  |  |  |  |  |  |  |
| Customer Name        | Test CEPT                           |  |  |  |  |  |  |  |
| Customer Address     | Mysore                              |  |  |  |  |  |  |  |
| Customer Mobile No   |                                     |  |  |  |  |  |  |  |
| Save Clear           |                                     |  |  |  |  |  |  |  |

## Modify Bulk Delivery Customer.

10. Select Customer which needs to be modified.

11. Click on Edit.

| Bulk Delivery Customer Maintenance |                                                           |            |            |                |               |            |         |           |            |  |
|------------------------------------|-----------------------------------------------------------|------------|------------|----------------|---------------|------------|---------|-----------|------------|--|
| 9                                  | 🥰   🕃 🖡   🚢 🚏 🍞   🚳   🏝 😨 🎦 🔚   🎛 🖽 🧱 🖬 🖬 Insert 🛛 Delete |            |            |                |               |            |         |           |            |  |
|                                    | Facility ID                                               | CustomerNo | Fac ID Des | Name           | Edit (F9)     | Fac ID Des | Pincode | Cust Addr | Cust MobNo |  |
|                                    | PH21350000763                                             | 5700010002 | Mysuru PH  | Test CEPT      | HO21308100000 | Mysuru H.O | 570001  | Mysore    |            |  |
|                                    | PH21350000763                                             | 5700010001 | Mysuru PH  | Puneeth        | HO21308100000 | Mysuru H.O | 570001  | Mysore    |            |  |
|                                    | MO21350000564                                             | 000003418  | Mysuru NSH | MS CHAITANYA A | HO21308100000 | Mysuru H.O | 570001  | MYSURU    | 3425167890 |  |

12. Modify the customer name, address or phone number.

13. Click on save.

| Edit                                           |                                     |  |  |  |  |  |  |
|------------------------------------------------|-------------------------------------|--|--|--|--|--|--|
| 9 🖩 🕗   🕾 🗈   🚢 👎 1                            | 7 ኛ   🗵 🏂 🚳 🖄 🖑 🕒 📅 🎭 🚹   🎟 🖽 📆   🗓 |  |  |  |  |  |  |
|                                                |                                     |  |  |  |  |  |  |
| Hub ID                                         | PH21350000763                       |  |  |  |  |  |  |
| Hub Desc.                                      | Mysuru PH                           |  |  |  |  |  |  |
| Delivery Post Office                           | H021308100000                       |  |  |  |  |  |  |
| Facility ID Desc.                              | Mysuru H.O                          |  |  |  |  |  |  |
| Pincode                                        | 570001                              |  |  |  |  |  |  |
| Customer Name                                  | Test CEPT                           |  |  |  |  |  |  |
| Customer Address                               | Nazarbad Mysore                     |  |  |  |  |  |  |
| Customer Mobile No                             |                                     |  |  |  |  |  |  |
| Save Clear                                     |                                     |  |  |  |  |  |  |
| ulk Delivery Customer Delete                   | 1                                   |  |  |  |  |  |  |
| 14. Select Customer which needs to be deleted. |                                     |  |  |  |  |  |  |
| 15. Click on Delete.                           |                                     |  |  |  |  |  |  |

| Bulk Delivery Customer Maintenance                     |               |            |            |                |               |               |         |                 |            |
|--------------------------------------------------------|---------------|------------|------------|----------------|---------------|---------------|---------|-----------------|------------|
| 🥞   🕃 📴 🍞   🚯 🖄 🚯 🛐 🌆   🇮 🖽 🦏   Edit 🛛 Insert 🛛 Delete |               |            |            |                |               |               |         |                 |            |
|                                                        |               |            |            |                |               | alata (Chift) | E2)     |                 |            |
| ₿                                                      | Facility ID   | CustomerNo | Fac ID Des | Name           | DPOFID        |               | rincode | Cust Addr       | Cust MobNo |
|                                                        | PH21350000763 | 5700010002 | Mysuru PH  | Test CEPT      | HO21308100000 | Mysuru H.O    | 570001  | Nazarbad Mysore |            |
|                                                        | PH21350000763 | 5700010001 | Mysuru PH  | Puneeth        | HO21308100000 | Mysuru H.O    | 570001  | Mysore          |            |
|                                                        | MO21350000564 | 000003418  | Mysuru NSH | MS CHAITANYA A | HO21308100000 | Mysuru H.O    | 570001  | MYSURU          | 3425167890 |
|                                                        |               |            |            |                |               |               |         |                 |            |

16. Confirm Deletion record in confirmation screen.

17. Click on Yes.

| Bulk Delivery Customer Maintenance                                            |                                     |                                          |            |  |  |  |  |  |
|-------------------------------------------------------------------------------|-------------------------------------|------------------------------------------|------------|--|--|--|--|--|
| 9   5 6   4 7                                                                 | 701                                 | ট Delete Confirmation                    |            |  |  |  |  |  |
| <ul> <li>Facility ID</li> <li>PH21350000763</li> <li>PH21350000763</li> </ul> | CustomerN<br>570001000<br>570001000 | Do you want to delete selected record(s) | Cust MobNo |  |  |  |  |  |
| MO21350000564                                                                 | 000000341                           | Yes No                                   | 425167890  |  |  |  |  |  |

Note:-Bag Close, Dispatch and Delivery transaction is available in IPVS Transactions '<u>http://utilities.cept.gov.in/csi/Default.aspx?uid=4</u>'.